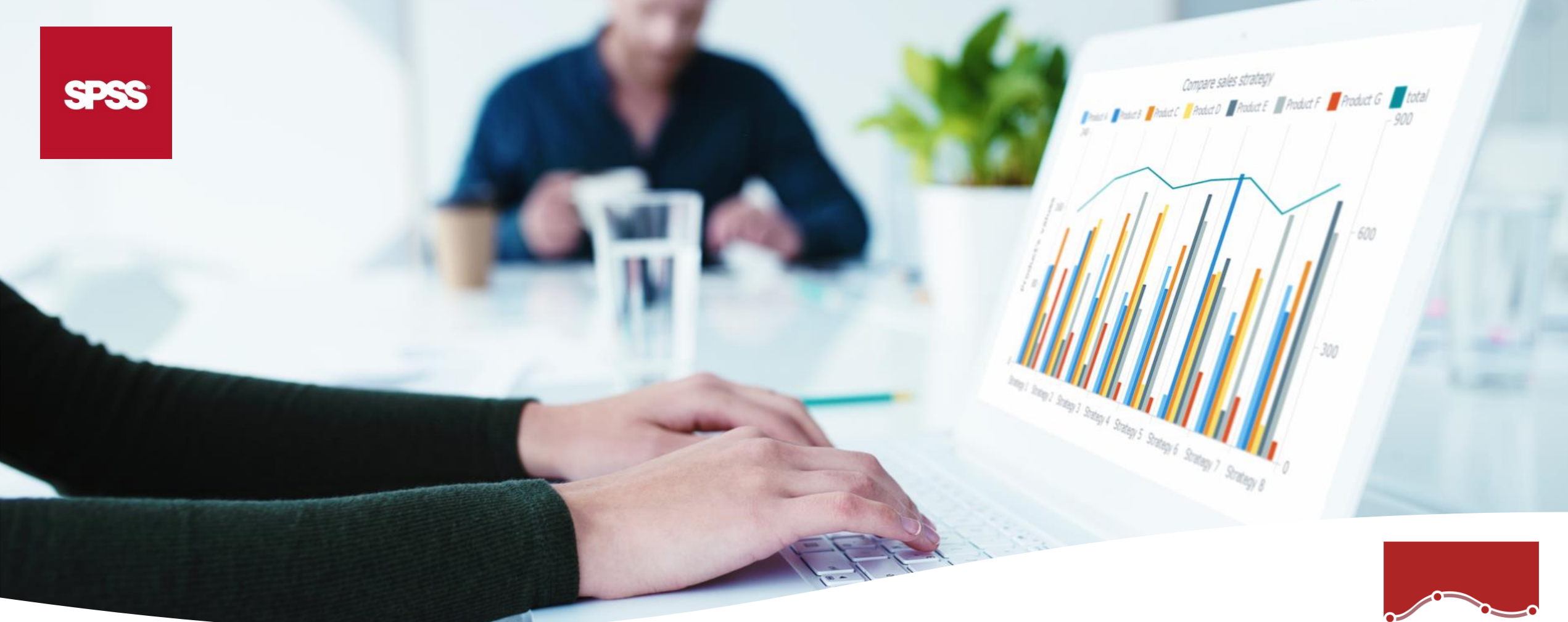

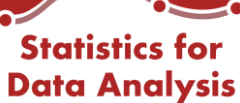

# **SPS | Manuale Utente** Statistics for Data Analysis

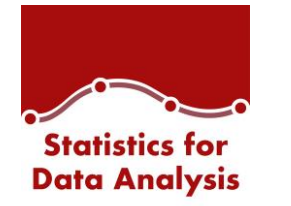

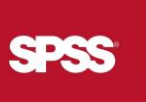

#### Introduzione

La soluzione Statistics for Data Analysis

#### Installazione

Come installare Statistics for Data Analysis

#### Avvia Statistics for Data Analysis Come avviare IBM SPSS Statistics

Dashboard

Webinar - News - Training

### Add-On

Elenco di tutti gli Add-on disponibili

#### Strumenti Aggiuntivi

Amos – Pacchetti aggiuntivi – Consultazione licenza IBM SPSS Statistics

### Manuali d'uso

Consultazione manuali di installazione ed utenti

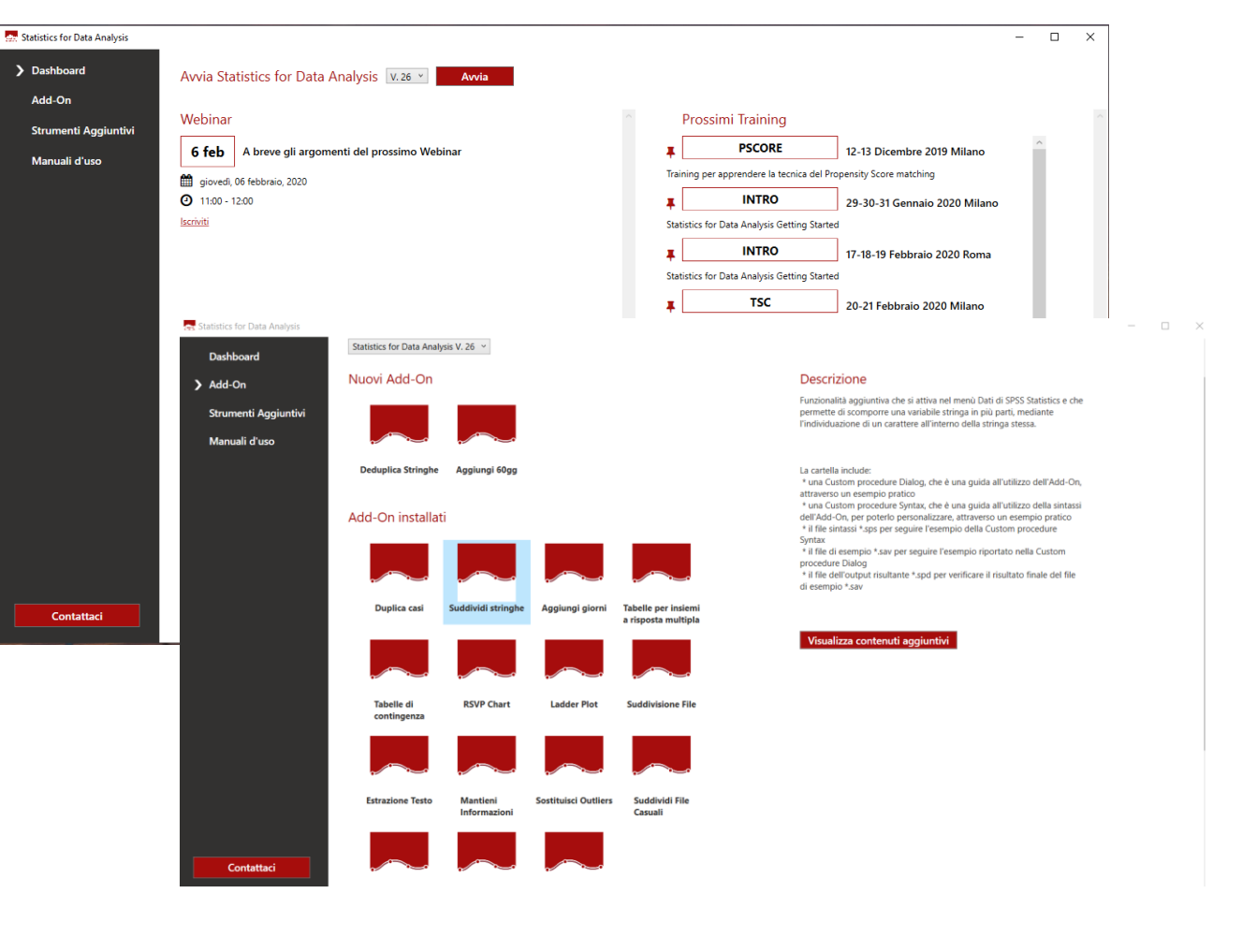

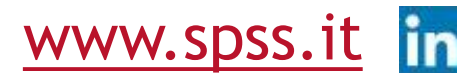

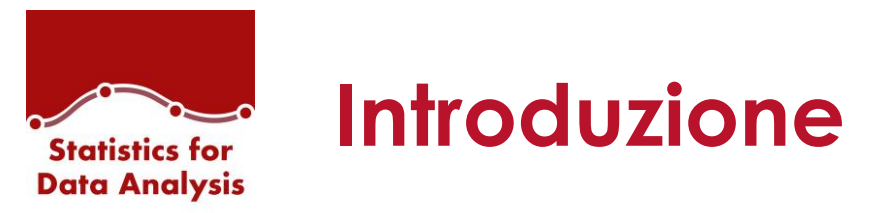

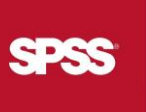

Statistics for Data Analysis è una soluzione per l'analisi statistica dei dati che include:

- Licenze Software SPSS Statistics
- <u>Add-On</u>
- SPS Service Program

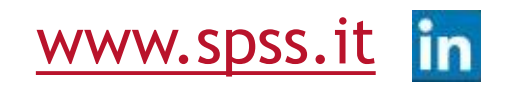

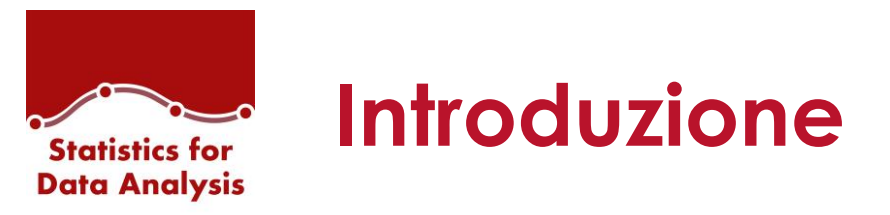

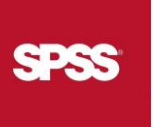

### Licenze Software SPSS Statistics distinti per aree:

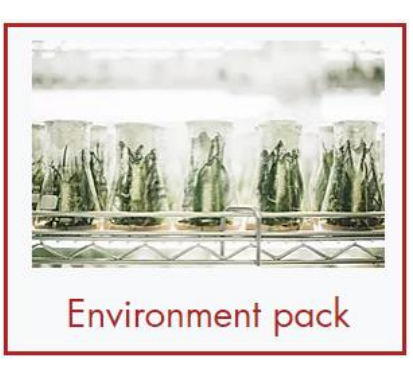

Percorso formativo per la ricerca ambientale.

Con l'obiettivo di fornire ai partecipanti le principali nozioni per esplorare i dati sperimentali al fine di:

- Descrivere in forma sintetica le informazioni
- Evidenziare le strutture di relazione implicite (pattern) che li percorrono
- Ricavare modelli interpretativi e predittivi della realtà

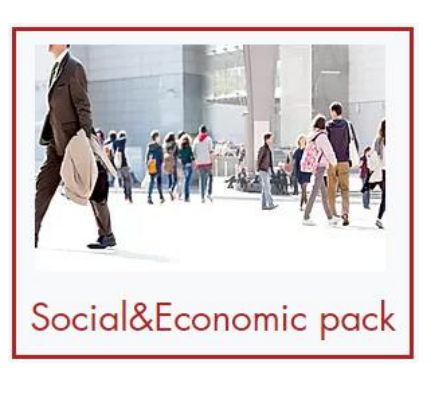

Percorso formativo per la ricerca sociale ed economica L'obiettivo di questo percorso formativo è quello di fornire ai partecipanti le principali nozioni per interpretare ed esplorare la grande mole di dati derivanti da informazioni sugli andamenti dei diversi settori economici e sociali.

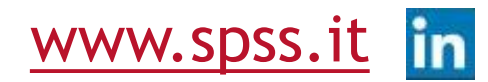

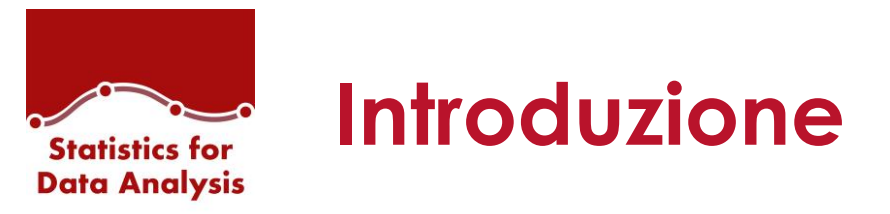

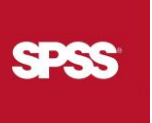

### Licenze Software SPSS Statistics distinti per aree:

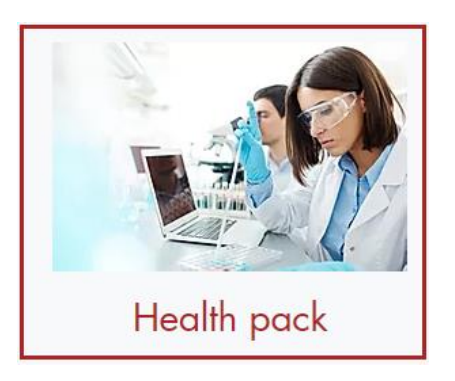

Percorso formativo per la ricerca medica e scientifica. L'obiettivo di questo percorso formativo è quello di fornire ai partecipanti le principali nozioni per descrivere in sintesi un insieme ampio di dati derivati da studi biologici, clinici ed epidemiologici.

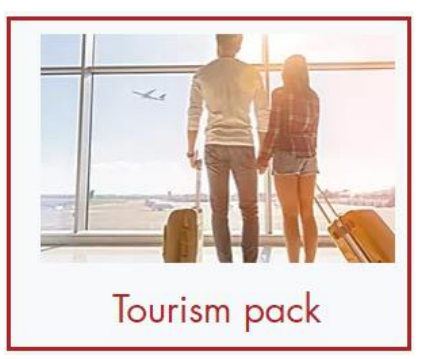

Percorso formativo per le attività e i servizi turistici. L'obiettivo di questo percorso formativo è quello di fornire ai partecipanti le principali nozioni per interpretare ed esplorare la grande mole di dati legati

alle attività e ai servizi turistici.

www.spss.it in

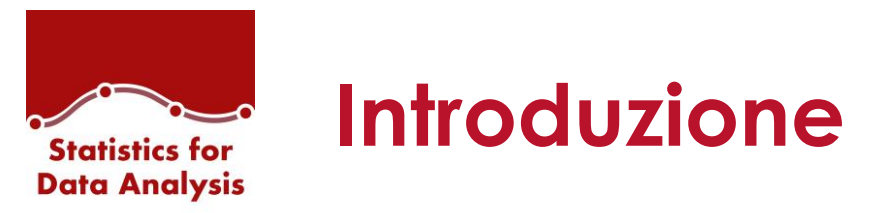

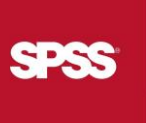

### Add-On:

L'esperienza ventennale maturata nel campo delle analytics e l'approfondita conoscenza di SPSS Statistics ci ha permesso di creare funzionalità aggiuntive per ottimizzare e automatizzare il lavoro quotidiano di ricerca.

Gli Add-On possono essere installati ed utilizzati direttamente dal menu principale di SPSS Statistics. Guarda l'elenco degli Add-On disponibili: <u>www.spss.it/add-on-disponibili</u>

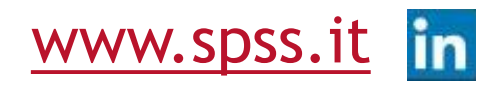

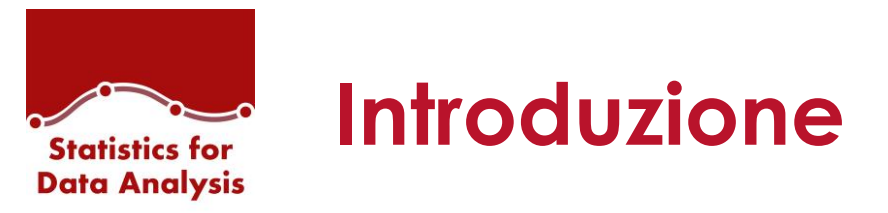

### **SPS Service Program:**

Include i seguenti servizi forniti dal team di SPS:

- Assistenza tecnica in italiano
- Aggiornamenti e nuove versioni
- Partecipazione ai webinar SPS live
- Accesso alla Video Academy

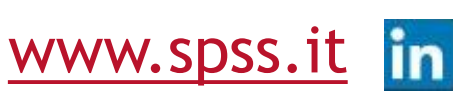

SPSS

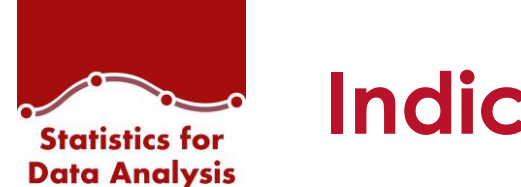

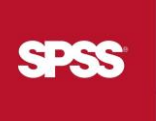

Introduzione La soluzione Statistics for Data Analysis

Installazione Come installare Statistics for Data Analysis

Avvia Statistics for Data Analysis Come avviare IBM SPSS Statistics

Dashboard Webinar - News - Training

Add-On Elenco di tutti gli Add-on disponibili

Strumenti Aggiuntivi Amos – Pacchetti aggiuntivi – Consultazione licenza IBM SPSS Statistics

Manuali d'uso Consultazione manuali di installazione ed utenti

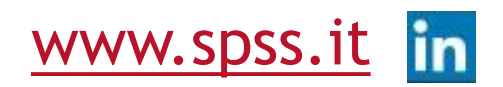

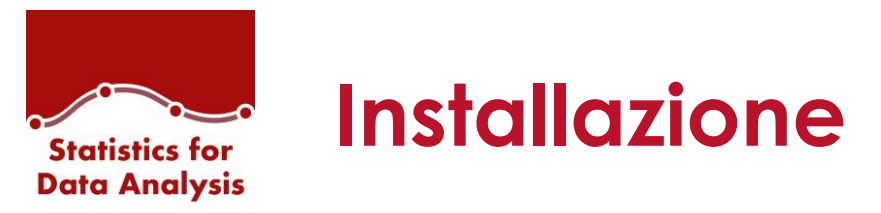

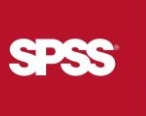

A partire dal link: https://www.spss.it/downloadv26-win

sul sito spss.it è possibile scaricare il pacchetto d'installazione di Statistics for Data

Analysis.

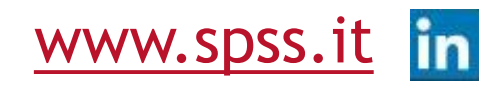

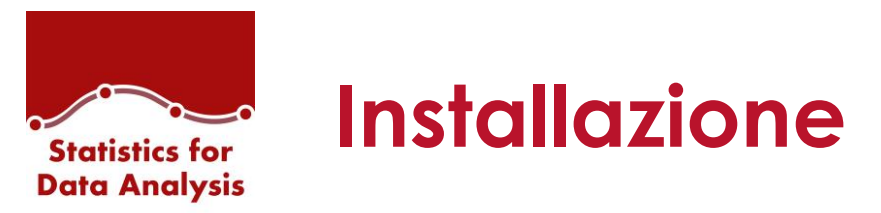

1- Posizionarsi nella cartella del proprio PC (solitamente cartella 'Download') dove è stato salvato il Setup d'installazione scaricato dal sito spss.it.

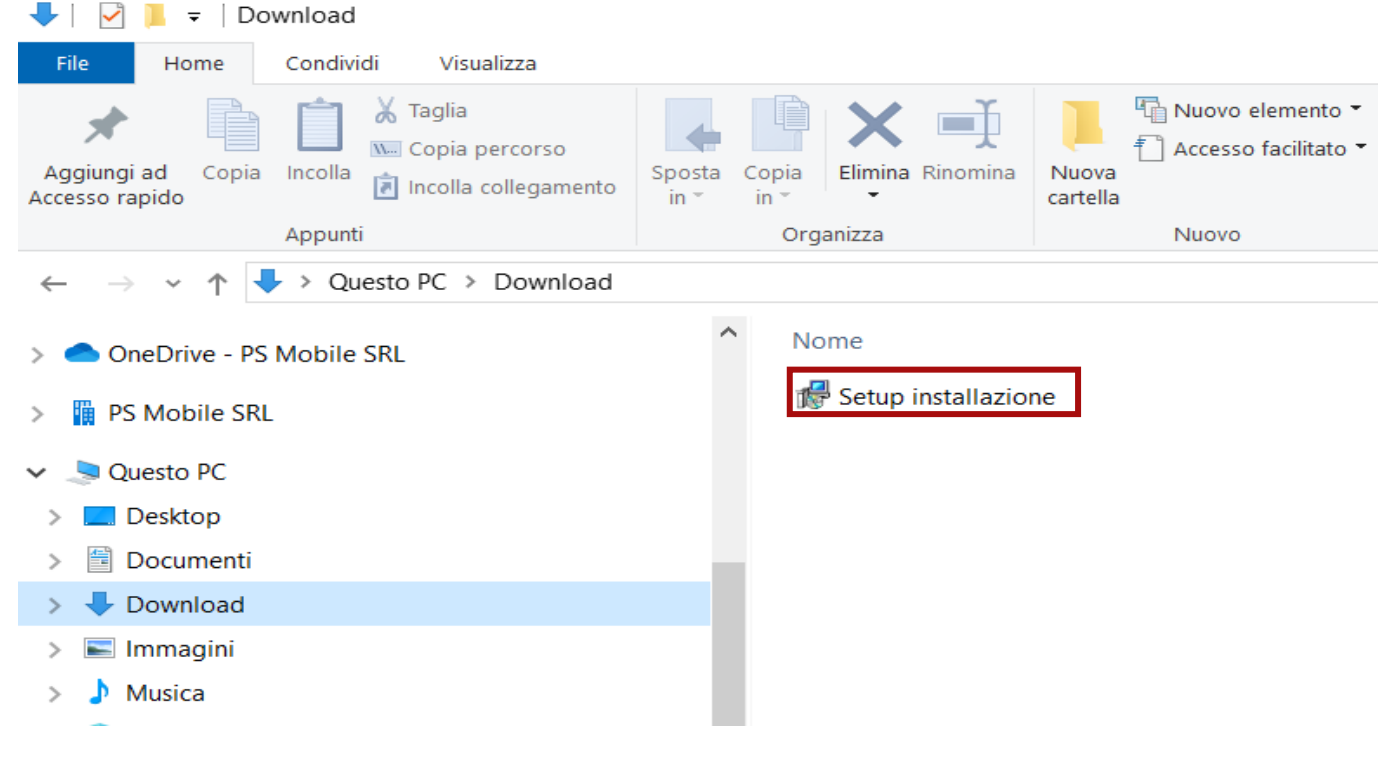

Fare doppio click sull'eseguibile.

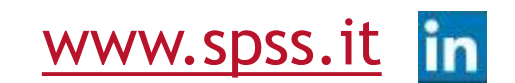

SPSS

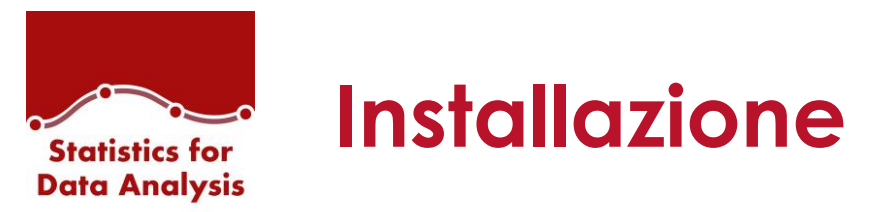

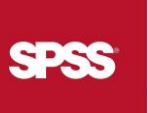

#### 2- Seguire il wizard d'installazione

| 🛃 Statistics for Data Analysis - 🗆 🗙                                                                                                    | 🛃 Statistics for Data Analysis - 🗌 🗙                                                                                                    | 🛃 Statistics for Data Analysis - 🗆 🗙                                                                                      |
|----------------------------------------------------------------------------------------------------|----------------------------------------------------------------------------------------------------|----------------------------------------------------------------------------------------------------|
| Installazione guidata di Statistics for Data Analysis                                                                                                    | Selezione cartella di installazione                                                                                                    | Conferma installazione                                                                                                    |
| Seguire la procedura di installazione guidata per installare Statistics for Data Analysis nel sistema in<br>uso.                                                                                                    | Statistics for Data Analysis verrà installato nella cartella seguente.         Per utilizzare questa cartella, scegliere Avanti. Per scegliere un'altra cartella, specificarne una oppure scegliere Sfoglia.         Cartella:         C:\Program Files (x86)\Statistics for Data Analysis\         Spazio richiesto su disco | È possibile installare Statistics for Data Analysis nel sistema in uso.<br>Scegliere Avanti per iniziare l'installazione. |
| AVVISO. Questo programma è tutelato dalle leggi sul copyright, dalle leggi sui diritti d'autore e dalle<br>disposizioni dei trattati internazionali. La riproduzione o distribuzione non autorizzata di questo<br>programma, o di parte di esso, sarà perseguibile civilmente e penalmente nella misura massima<br>consentita dalla legge in vigore. | Installazione di Statistics for Data Analysis per l'utente corrente o per tutti gli utenti:                                                                                                    |                                                                                                    |
| Annulla < Indietro Avanti >                                                                                                    | Annulla < Indietro Avanti >                                                                                                    | Annulla < Indietro Avanti >                                                                                               |

Scegliere la cartella dove installare la soluzione, solitamente viene mantenuta quella suggerita

#### Confermare l'ultimo step

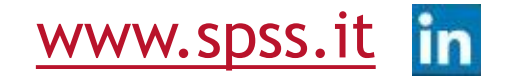

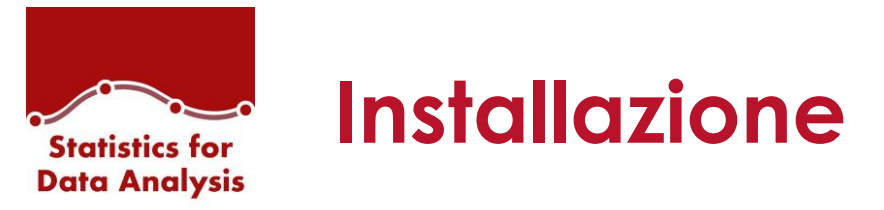

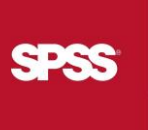

3-Sul desktop viene creata l'icona Statistics for Data Analysis:

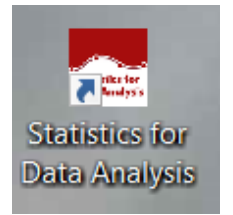

Cliccare due volte sull'icona per avviare l'applicazione.

Se non si possiedono sufficienti diritti sulla macchina, potrebbe essere necessario avviare

l'applicazione coi permessi di amministratore: cliccare col tasto destro sull'icona e selezionare

«Esegui come amministratore»

Statistics for Data Analysis guiderà l'utente nell'installazione di IBM SPSS Statistics v26.

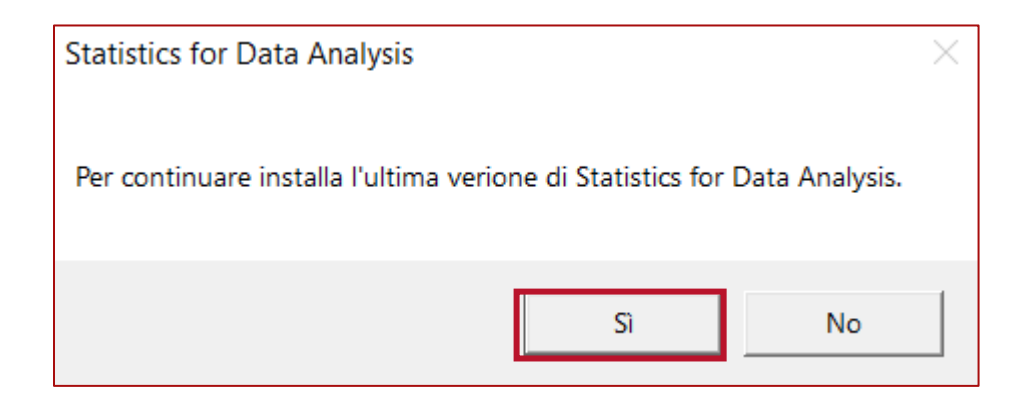

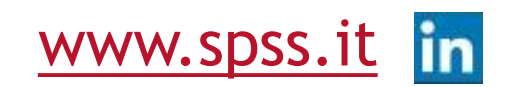

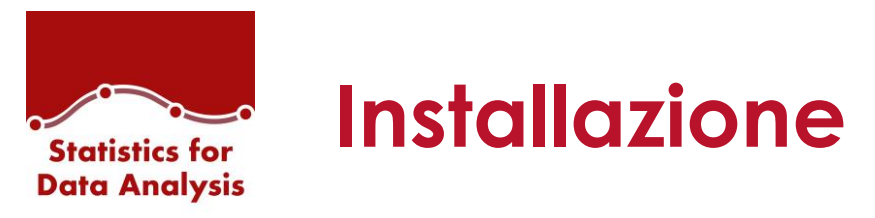

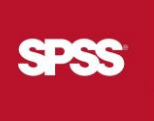

| 1                      | 🛃 IBM SPSS Statistics 26 - InstallShield Wizard 🛛 🚽 🖂                                                                                                    | < |
|------------------------|----------------------------------------------------------------------------------------------------|---|
| Statistics for Data Ar | Accordo di licenza software<br>Leggere attentamente il seguente accordo di licenza.                                                                                                    |   |
|                        | AVVISO<br>Questo documento include i seguenti documenti di Informazioni sulla Licenza<br>per più Programmi. Ciascun documento di Informazioni sulla Licenza<br>identifica il Programma a cui si applica. Sono applicabili solo quei documenti<br>di Informazioni sulla Licenza per i Programmi per cui il licenziatario ha<br>acquisito la titolarità. | ^ |
|                        |                                                                                                    | ~ |
| ownloading Validazio   | Accetto i termini presenti nell'accordo di licenza.     Non accetto i termini presenti nell'accordo di licenza.     InstallShield                                                                                                    |   |
|                        | Stampa < Indietro Avanti > Annulla                                                                                                    |   |

- Terminata l'installazione seguirà l'installazione:
- dei FixPack
- degli Add-On.

Se, invece, l'utente ha già una versione di Statistics sul proprio PC, questo passaggio verrà saltato.

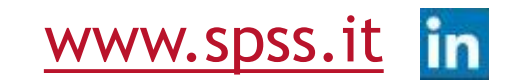

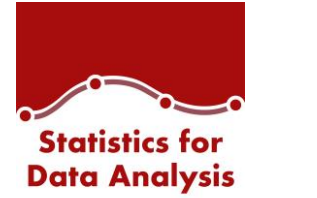

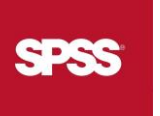

Introduzione La soluzione Statistics for Data Analysis

Installazione Come installare Statistics for Data Analysis

### Avvia Statistics for Data Analysis

Come avviare IBM SPSS Statistics

Dashboard Webinar - News - Training

Add-On Elenco di tutti gli Add-on disponibili

Strumenti Aggiuntivi Amos – Pacchetti aggiuntivi – Consultazione licenza IBM SPSS Statistics

### Manuali d'uso

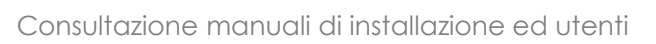

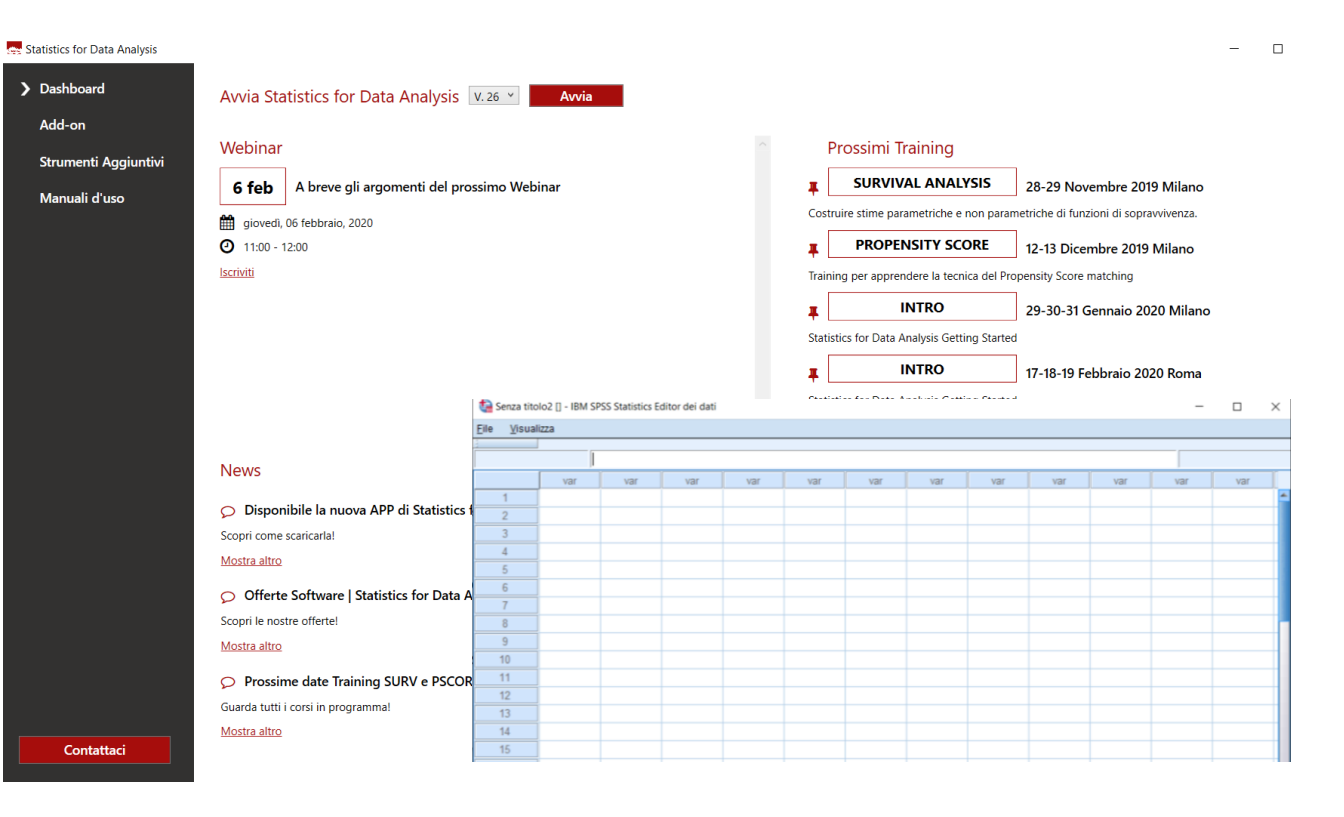

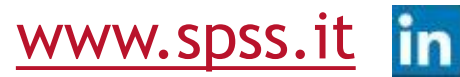

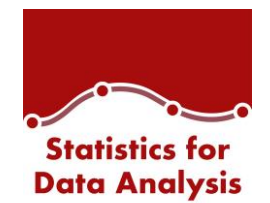

### **Avvia Statistics for Data Analysis**

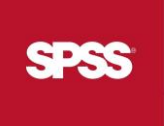

Dall'applicazione Statistics for Data Analysis è possibile avviare IBM SPSS

Statistics installato sul proprio PC.

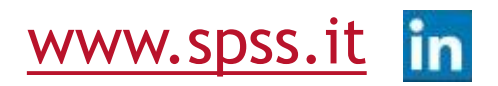

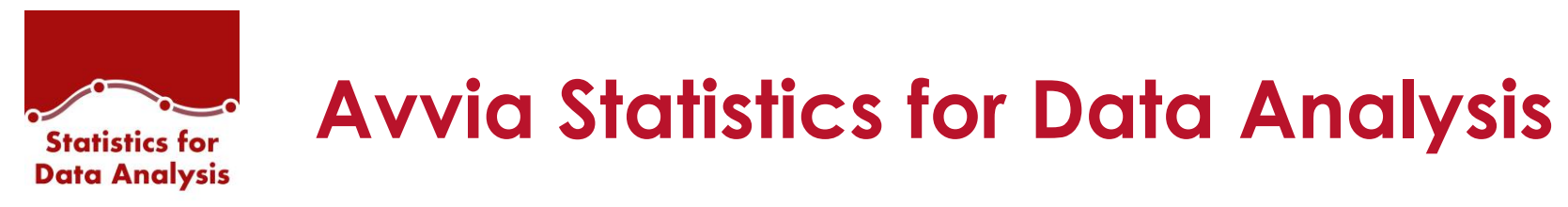

GD SS

Avvia Statistics for Data Analysis V. 26 Y Avvia

Il pulsante 'AVVIA', disponibile nella Dashboard, consente di eseguire IBM SPSS Statistics for Data Analysis

v26, alternativamente è possibile scegliere di avviare la versione meno recente (25).

V. 26 V. 25

Di default viene mostrata la versione del software statistico installata, tuttavia è sempre modificabile dal

menu a tendina accanto al pulsante. V. 25 Y

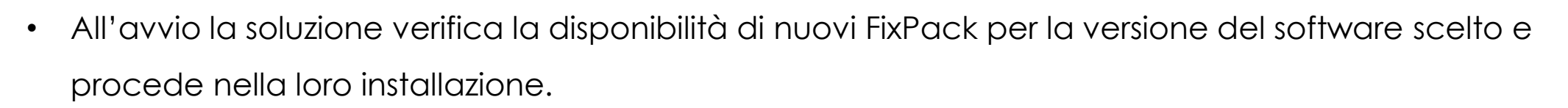

Avvia

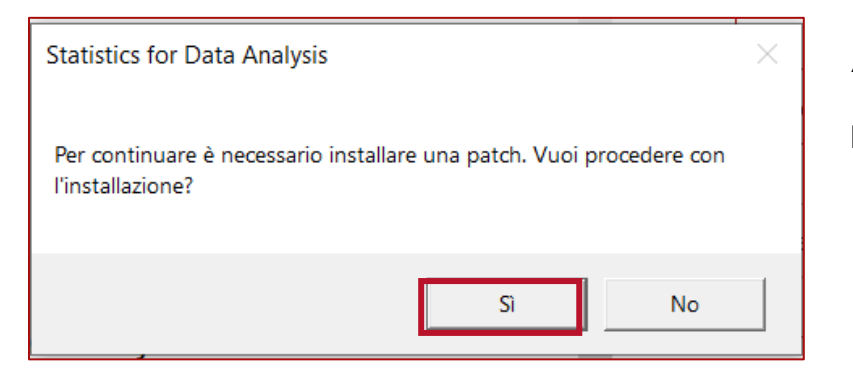

Al termine dell'installazione viene chiesto all'utente di riavviare il PC.

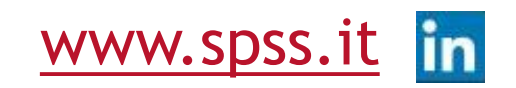

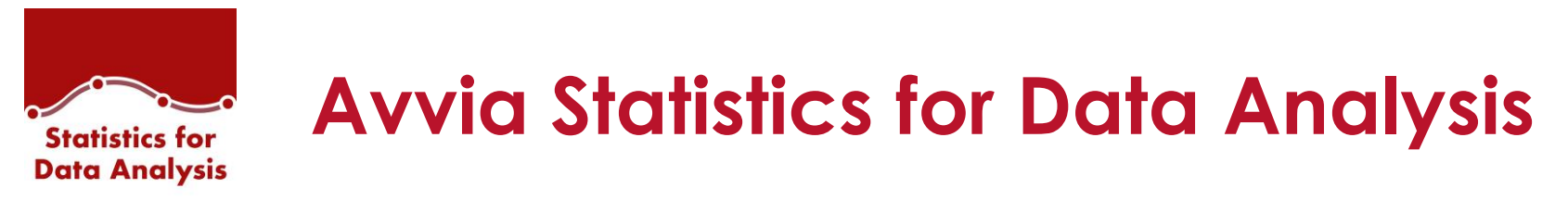

• Se viene scelta una versione di IBM SPSS Staistics non ancora installata, alla richiesta di avvio del software viene mostrato il messaggio:

| Statistics for Data Analysis                    | ×  |  |  |  |
|-------------------------------------------------|----|--|--|--|
| Il prodotto deve essere installato. Continuare? |    |  |  |  |
| Sì                                              | No |  |  |  |

a seguito del quale l'utente verrà guidato nell'installazione del prodotto.

Anche in questo caso, se presenti, verranno installati i FixPack subito dopo l'installazione del software.

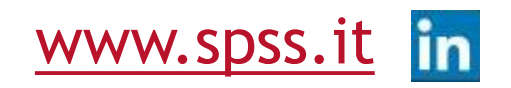

SPSS

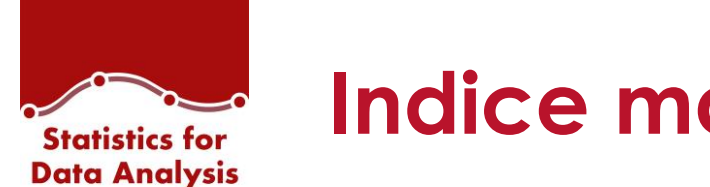

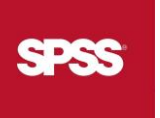

Introduzione La soluzione Statistics for Data Analysis

Installazione Come installare Statistics for Data Analysis

Avvia Statistics for Data Analysis Come avviare IBM SPSS Statistics

Dashboard Webinar - News - Training

### Add-On

Elenco di tutti gli Add-on disponibili

Strumenti Aggiuntivi Amos – Pacchetti aggiuntivi – Consultazione licenza IBM SPSS Statistics

Manuali d'uso

Consultazione manuali di installazione ed utenti

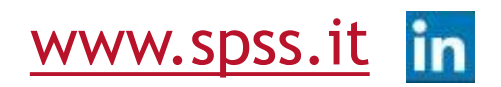

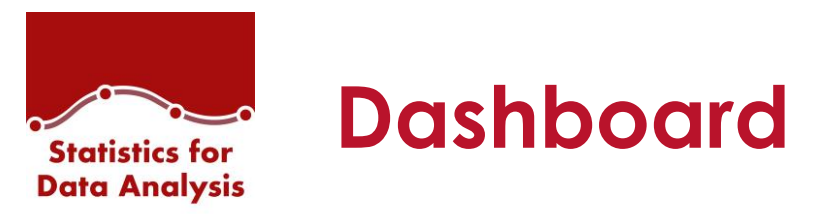

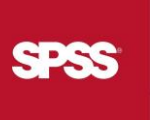

Statistics for Data Analysis è un applicazione Windows attraverso la quale

- è possibile rimanere sempre aggiornati su:
- Webinar
- News
- Training

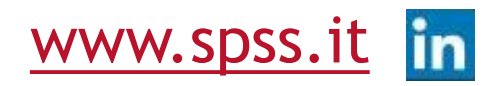

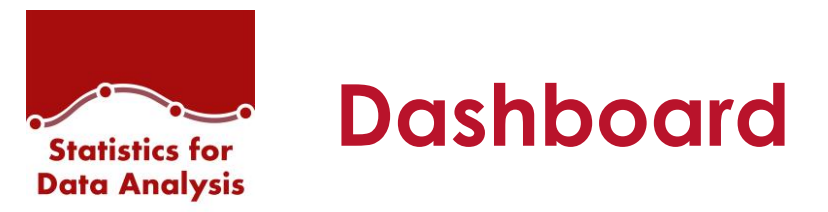

SPSS

L'applicazione si presenta con un menu laterale dal quale è possibile accedere all'area d'interesse: la dashboard è la parte core di Statistics for Data Analysis.

| Webinar:<br>• Dove<br>• Quando<br>• Link al sito dove<br>iscriversi                          | Statistics for Data Analysis                                                                                                    | Training:<br>• Dove<br>• Quando<br>• Breve descrizione<br>• Link al sito |
|----------------------------------------------------------------------------------------------|----------------------------------------------------------------------------------------------------|--------------------------------------------------------------------------|
| <ul> <li>News</li> <li>Breve descrizione</li> <li>Link al sito con i<br/>dettagli</li> </ul> | <ul> <li>Disponibile la nuova APP di Statistics for Data Analysis</li> <li>Scopri come scaricarla!</li> <li>Mostra altro</li> <li>Offerte Software   Statistics for Data Analysis</li> <li>Scopri le nostre offerte!</li> <li>Mostra altro</li> </ul> |                                                                          |
| U U                                                                                          | Contattaci <ul> <li>Prossime date Training SURV e PSCORE</li> <li>Guarda tutti i corsi in programma!</li> <li>Mostra altro</li> <li>✓</li> </ul>                                                                                                    | www.spss.it                                                              |

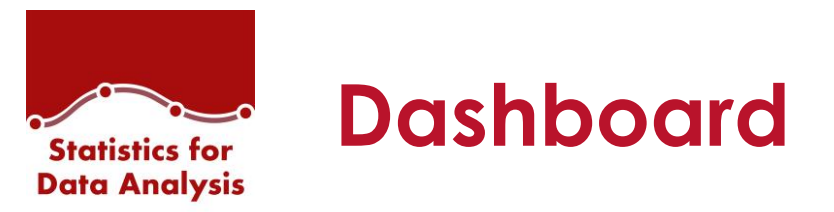

SPSS

### Il pulsante CONTATTACI è sempre visibile, l'obiettivo è quello di fornire supporto all'utente in qualsiasi

momento.

del sito SPSS.IT

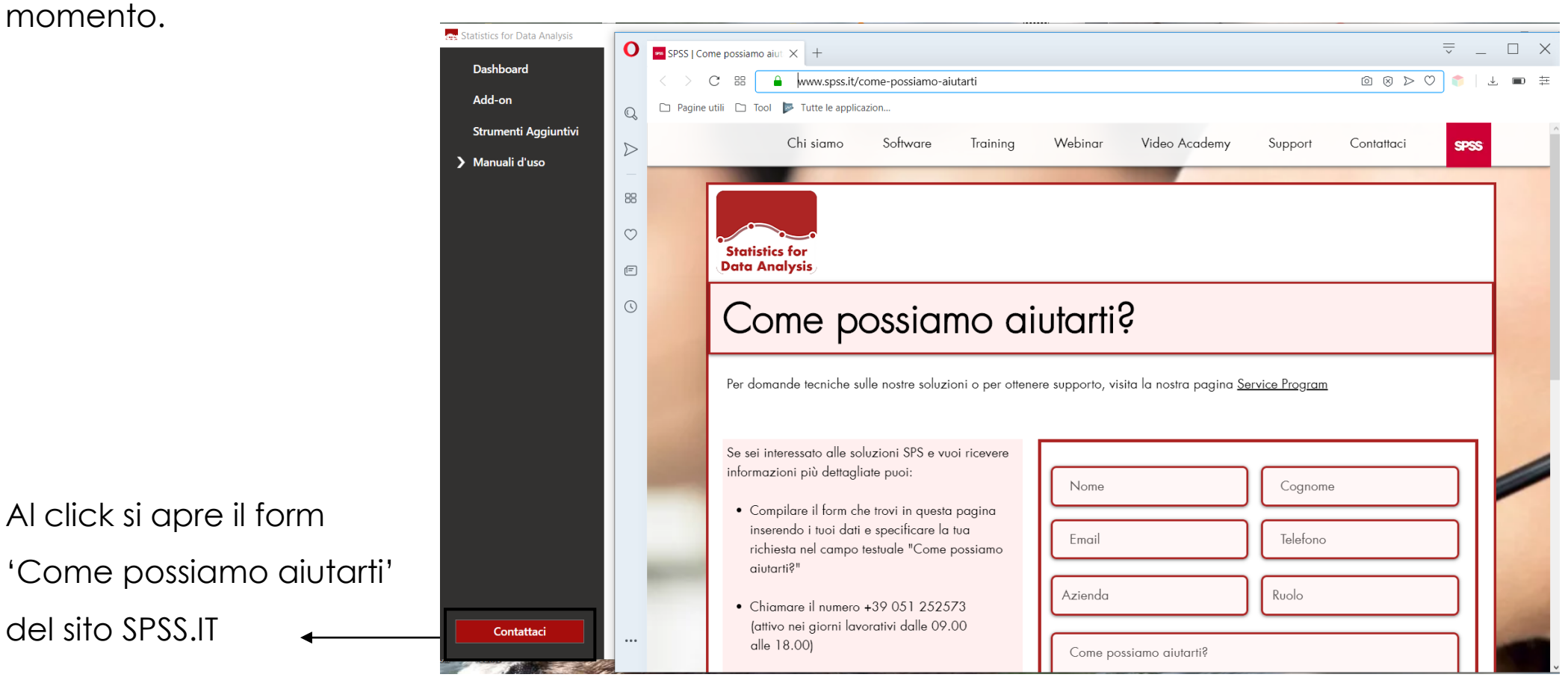

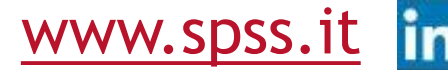

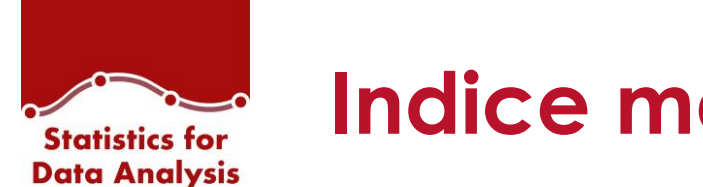

SPSS

Introduzione La soluzione Statistics for Data Analysis

Installazione Come installare Statistics for Data Analysis

Avvia Statistics for Data Analysis Come avviare IBM SPSS Statistics

Dashboard Webinar - News - Training

### Add-On

Elenco di tutti gli Add-on disponibili

Strumenti Aggiuntivi Amos – Pacchetti aggiuntivi – Consultazione licenza IBM SPSS Statistics

Manuali d'uso Consultazione manuali di installazione ed utenti

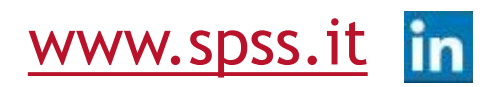

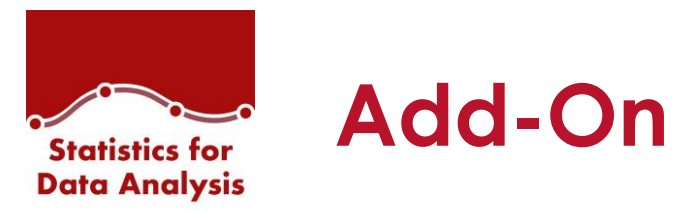

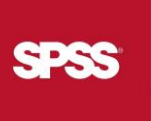

Nella sezione Add-On, tramite Statistics for Data Analysis, l'utente può:

- installare nuovi Add-On disponibili
- visualizzarne in contenuti aggiuntivi

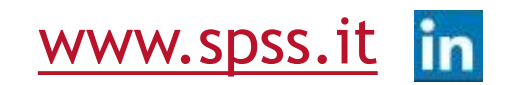

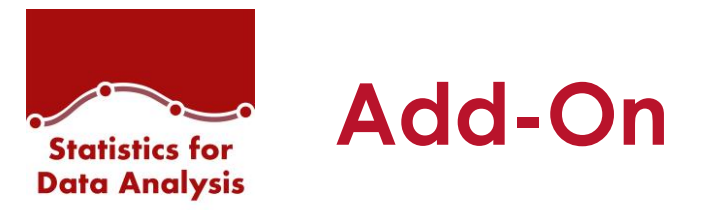

A seconda della versione scelta verranno elencati i nuovi Add-on disponibili e gli Add-on già installati.

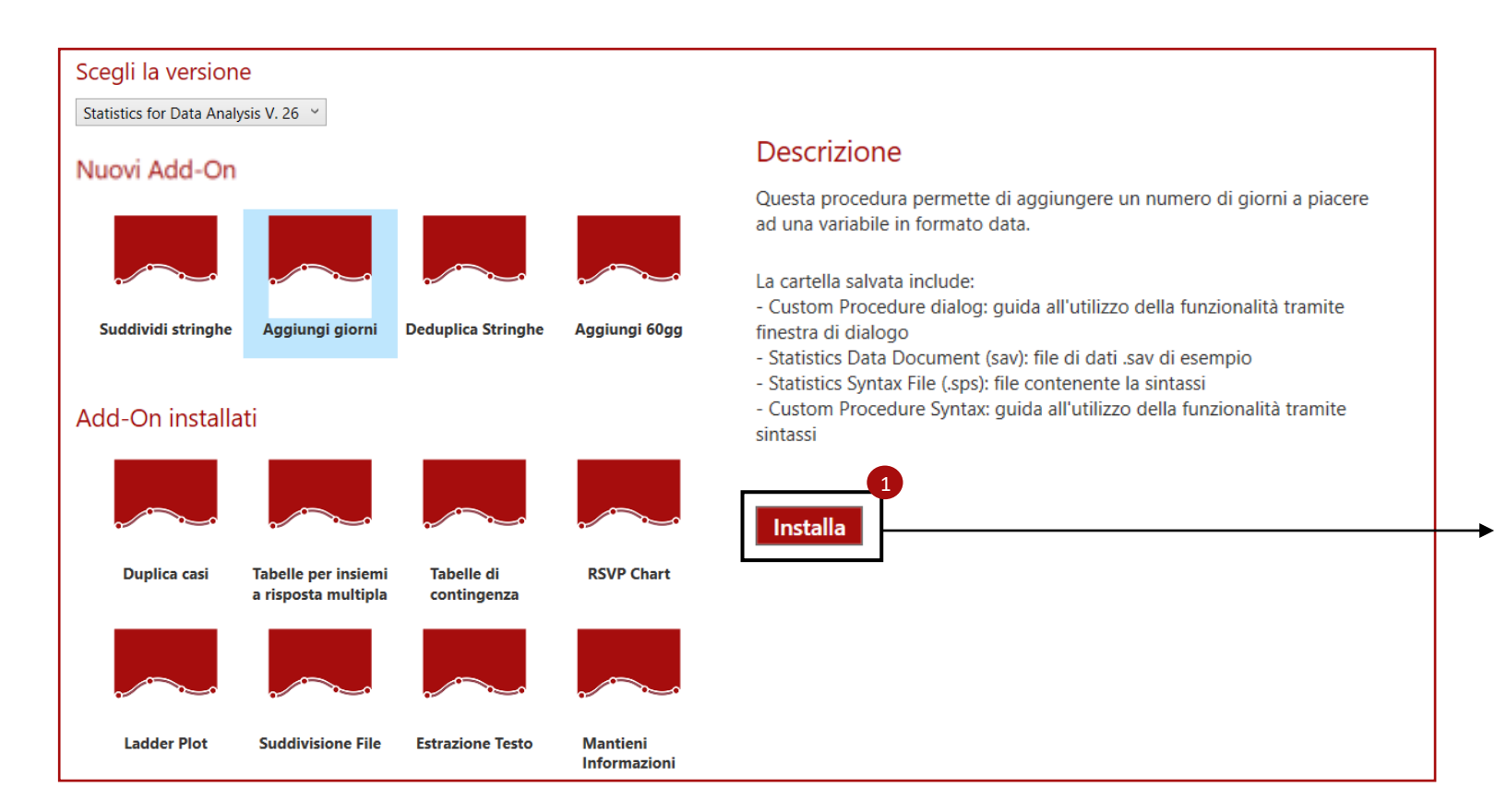

Selezionando un Add-on ne viene mostrata la relativa descrizione. Cliccando su 'INSTALLA' l'Add-on verrà installato nel PC dell'utente.

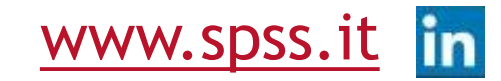

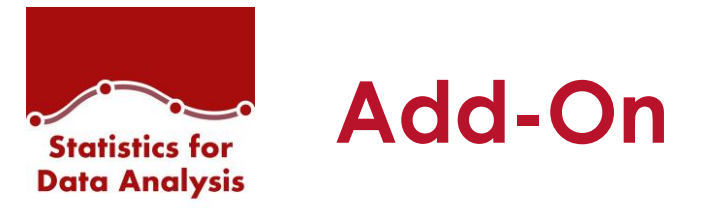

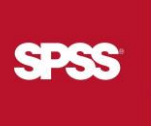

WWW.Spss

Cliccando su un Add-On installato l'utente può accedere a:

- Sintassi
- Guida all'utilizzo della funzionalità
- Eventuali esempi

Cliccando sul pulsante 'Visualizza contenuti aggiuntivi': viene aperta la cartella del PC dove l'Add-On è stato salvato.

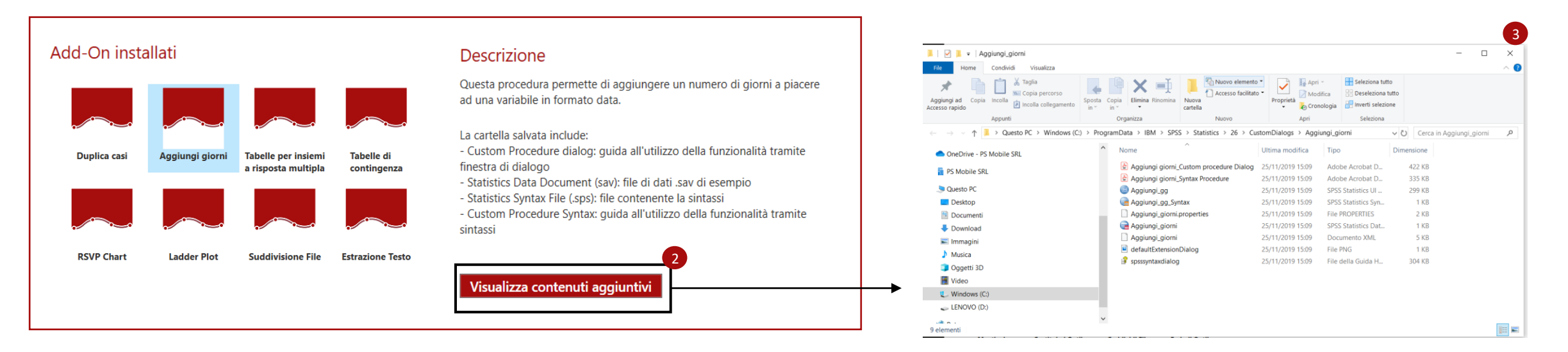

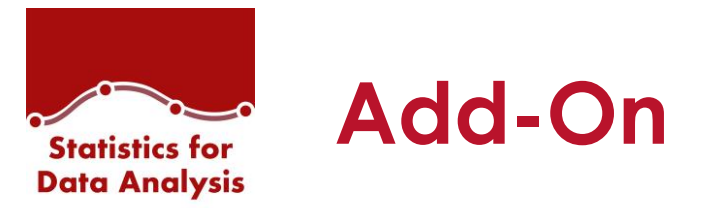

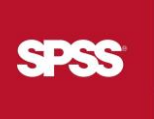

Direttamente da IBM SPSS Statistics è possibile visualizzare i nuovi Add-On installati.

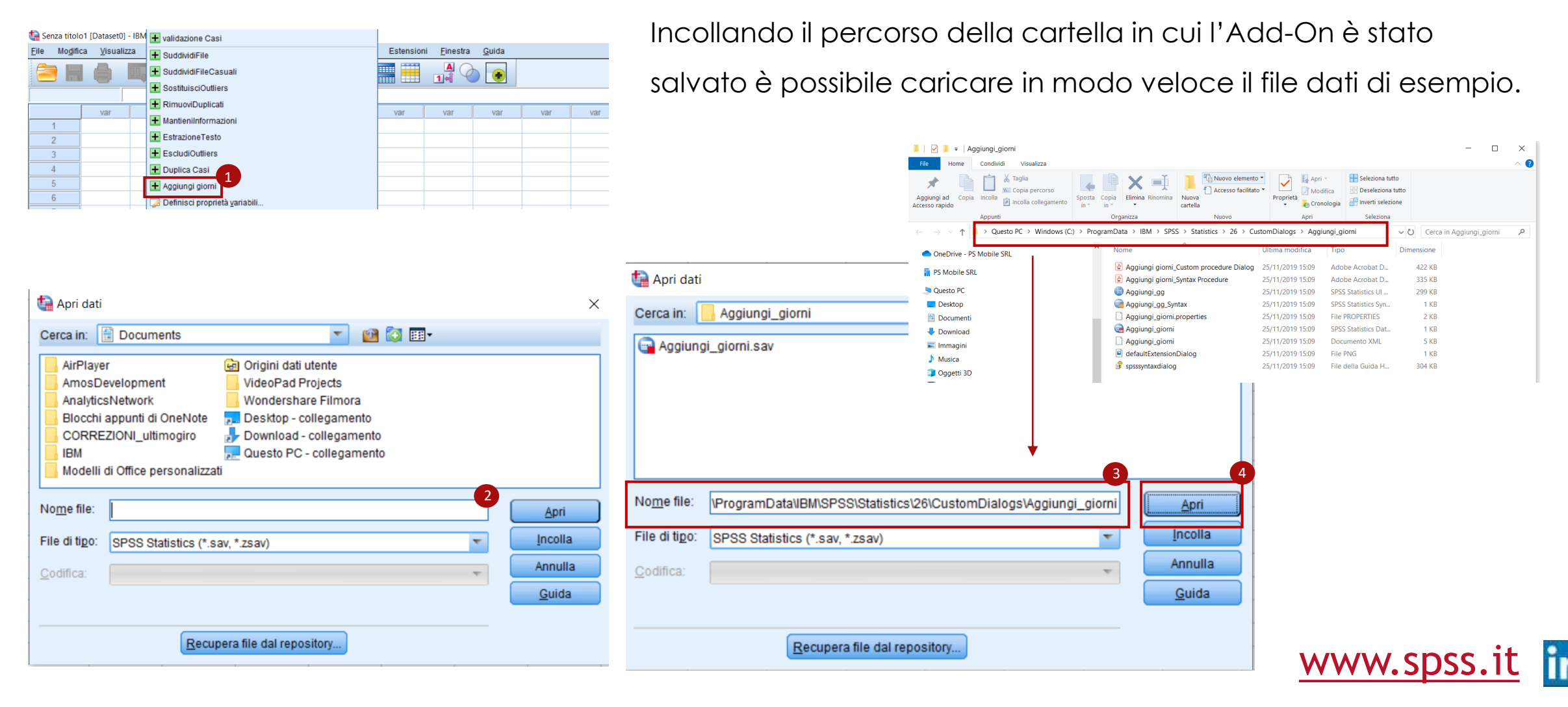

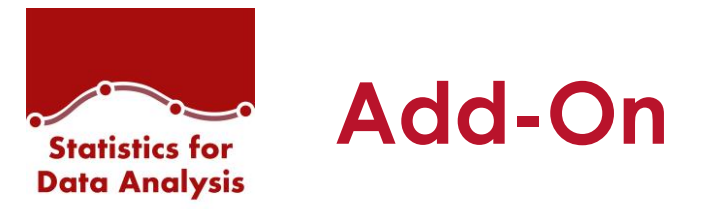

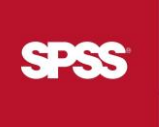

Nella sezione Add-On sarà possibile consultare anche le condizioni di licenza:

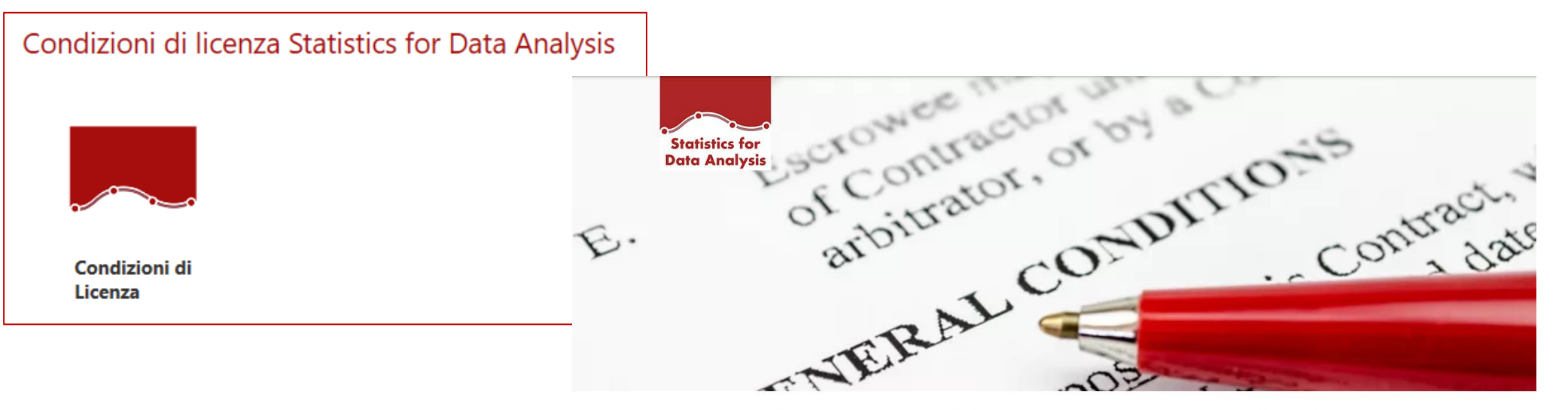

Condizioni generali di licenza per soluzioni applicative SPS

Le presenti condizioni generali si intendono integralmente conosciute ed accettate al momento dell'installazione, della copia, o dell'iutilizzo con qualsiasi modalità della Soluzione Applicativa o di parte di essa.

Selezionando il bottone si apre il link <u>https://www.spss.it/condizioni-solution</u> in cui sono riportati tutti i dettagli.

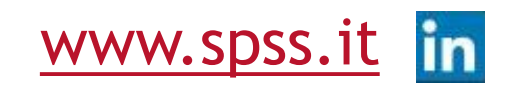

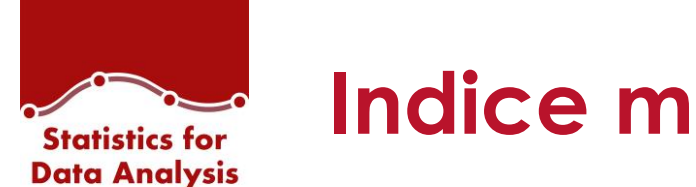

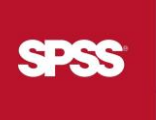

Introduzione La soluzione Statistics for Data Analysis

Installazione Come installare Statistics for Data Analysis

Avvia Statistics for Data Analysis Come avviare IBM SPSS Statistics

Dashboard Webinar - News - Training

Add-On Elenco di tutti gli Add-on disponibili

Strumenti Aggiuntivi Amos – Pacchetti aggiuntivi – Consultazione licenza IBM SPSS Statistics

Manuali d'uso Consultazione manuali di installazione ed utenti

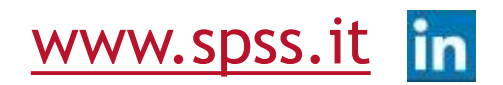

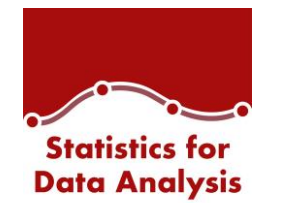

## Strumenti Aggiuntivi

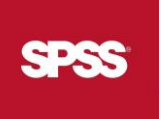

Nella sezione Strumenti Aggiuntivi, tramite Statistics for Data Analysis, l'utente può:

- installare il prodotto IBM SPSS AMOS
- Installare pacchetti aggiuntivi (Data Access Pack, License Manager)
- visualizzare lo stato licenza di IBM SPSS Statistics

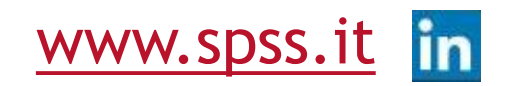

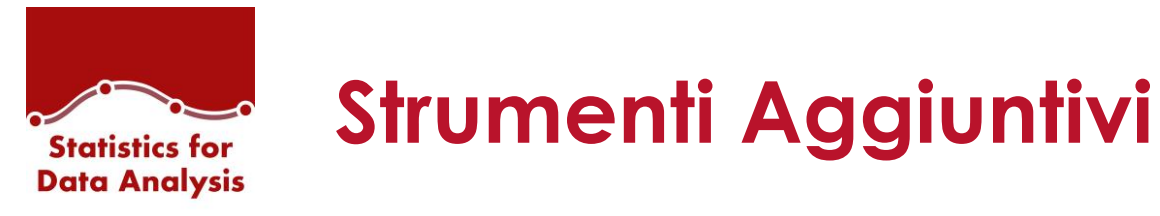

SPSS

A seconda della versione scelta, in questa sezione l'utente può scegliere di installare:

• il prodotto IBM SPSS Amos

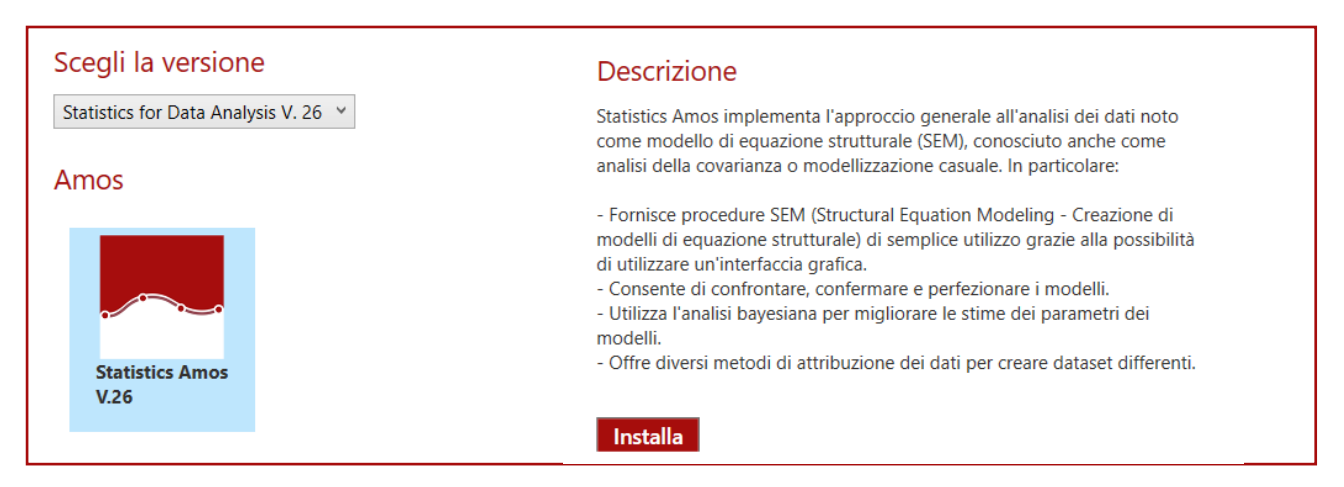

• pacchetti d'installazione aggiuntivi

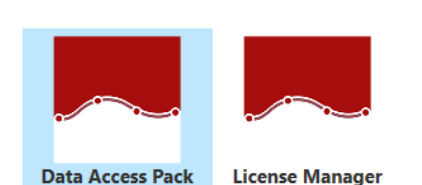

v.26

Pacchetti installazione aggiuntivi

#### Descrizione

Data Access Pack contiene un insieme completo di driver individuali specifici per database che utilizzano ODBC per garantire una connettività affidabile a tutti i più grandi archivi di dati, dai database relazionali ai dati flat-file. Lamministratore o lutente finale possono installare i driver Connect ODBC appropriati. I driver devono essere installati sul computer che sta effettuando laccesso ai dati.

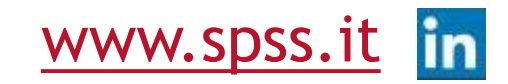

Installa

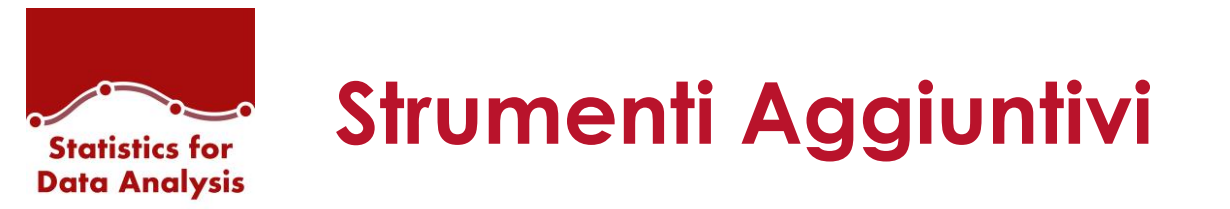

L'utente può altresì consultare lo stato della licenza di IBM SPSS Statistics: procedura guidata per

Ava<u>n</u>ti >

Annulla

individuare anche il codice blocco della macchina.

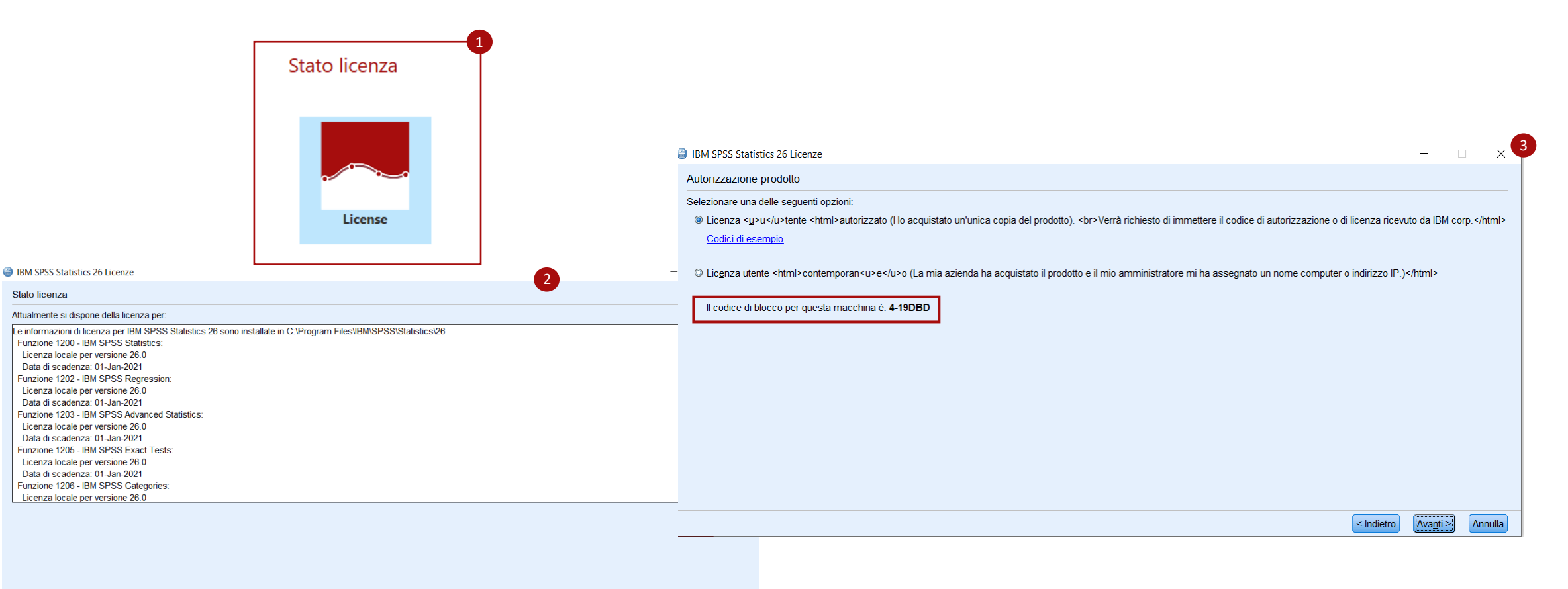

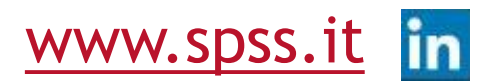

SPSS

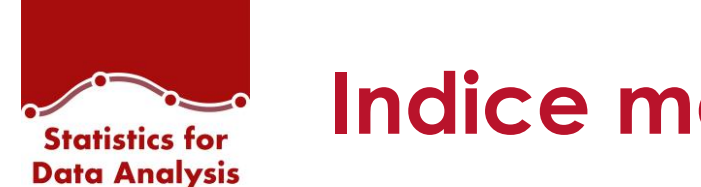

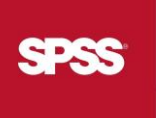

Introduzione La soluzione Statistics for Data Analysis

Installazione Come installare Statistics for Data Analysis

Avvia Statistics for Data Analysis Come avviare IBM SPSS Statistics

Dashboard Webinar - News - Training

Add-On Elenco di tutti gli Add-on disponibili

Strumenti Aggiuntivi Amos – Pacchetti aggiuntivi – Consultazione licenza IBM SPSS Statistics

Manuali d'uso

Consultazione manuali di installazione ed utenti

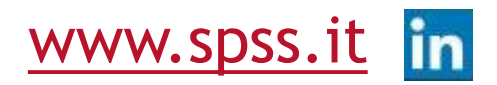

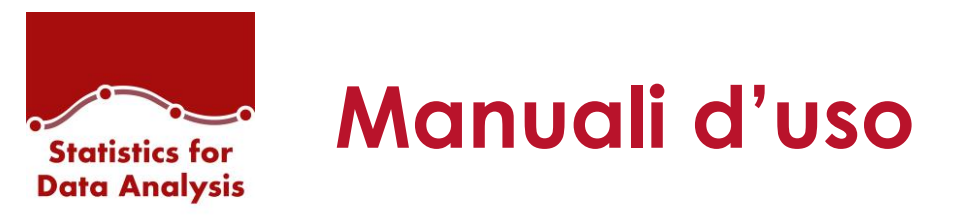

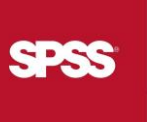

Nella sezione Manuali d'uso l'utente può consultare:

- manuali d'installazione
- manuali utente

per ciascun prodotto proposto in Statistics for Data Analysis.

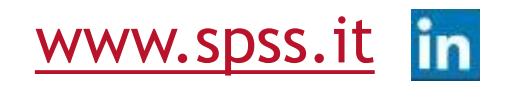

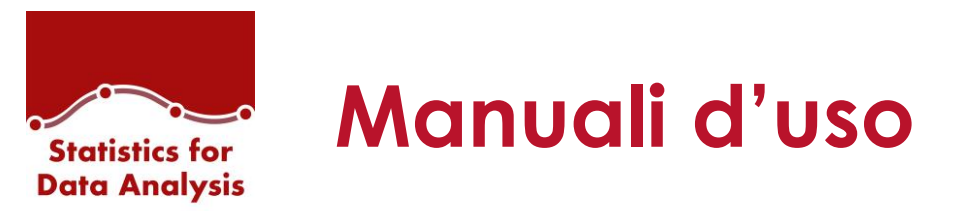

In questo sezionale saranno consultabili tutti i manuali. Cliccando su ciascun link il materiale potrà essere visualizzato in ogni momento dall'utente.

| Scegli la versione<br>Statistics for Data Analysis V. 26 v | Statistics4DataAnalysis.zip (copia di valutazione)<br>File Comandi Utilità Preferiti Opzioni ?<br>Archivia Estrai in Verifica Visiona Elimina Trova Assis<br>Statistics4DataAnalysis.zip\statistics26 - archivio ZIP, dir | <ul> <li>Statistics4DataAnalysis.zip (copia di valutazione)</li> <li>File Comandi Utilità Preferiti Opzioni ?</li> <li>File Comandi Utilità Preferiti Opzioni ?</li> <li>File Comandi Utilità Preferiti Opzioni ?</li> <li>File Comandi Utilità Preferiti Opzioni ?</li> <li>File Comandi Utilità Preferiti Opzioni ?</li> <li>Statistics4DataAnalysis.zip\statistics26 - archivio ZIP, dimensione non-compressa di 16.025.017 bytes</li> </ul> |                      |  |
|------------------------------------------------------------|----------------------------------------------------------------------------------------------------|----------------------------------------------------------------------------------------------------|----------------------|--|
|                                                            | Nome oggetto                                                                                                    | Dimensione Compresso Tipo Modificato il                                                                                                    | CRC32                |  |
| Manuali Utente in Inglese                                  | Linux<br>MacOs                                                                                                    | Cartella di file<br>Cartella di file 22/09/2017 18:09<br>Cartella di file 22/09/2017 18:09                                                                                                    |                      |  |
| Manuali Utente in italiano                                 | 🛃 Accessibility.pdf<br>🛃 Authorized_User_License_Administrator_Guide.pdf                                                                                                    | 639.079         604.719         Adobe Acrobat Do         07/08/2017         15:43           819.186         764.482         Adobe Acrobat Do         07/08/2017         15:43                                                                                                    | 03162E63<br>3F28037D |  |
|                                                            | <ul> <li>Authorized_User_License_Installation_Instructions.pdf</li> <li>Concurrent_License_Administrator_Guide.pdf</li> </ul>                                                                                             | 768.119         714.483         Adobe Acrobat Do         07/08/2017 15:43           961.474         875.048         Adobe Acrobat Do         07/08/2017 15:43                                                                                                    | 4FB474E2<br>7D2A57D0 |  |
| Manuali di installazione                                   | Concurrent_License_User_Installation_Instructions.pdf Getting_Started_with_Installation_and_Licensing.pdf UNA_COCC_Data_Access_Dade_Installation_Instructions.pdf                                                         | 836.224         781.492         Adobe Acrobat Do         07/08/2017         15:43           751.365         706.889         Adobe Acrobat Do         07/08/2017         15:43           810.376         733.450         Adobe Acrobat Do         07/08/2017         15:43                                                                                                    | E1363571<br>8F56DDC0 |  |
| Manuali Statistics Amos                                    | IbM_SPSS_Data_Access_Pack_Installation_Instructions.pdf                                                                                                    | 812.276 738.439 Adobe Actobat Do., 07/08/2017 15.43                                                                                                    | JE94A204             |  |
|                                                            |                                                                                                    |                                                                                                    |                      |  |

Totale: 2 cartelle e 5.587.723 bytes in 7 file

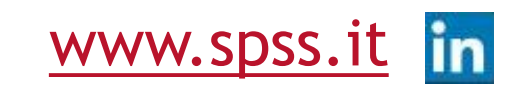